The Newcastle upon Tyne Hospitals

## How to Use AutoText

## About AutoText

AutoText allows you to add frequently used wording to your letter quickly and easily.

Three types of AutoText are available:

Personal – you create and they are for your own use

Departmental -for your own department to use (created by your Office Manager/Super User)

Trustwide – for all users (created by IT Department)

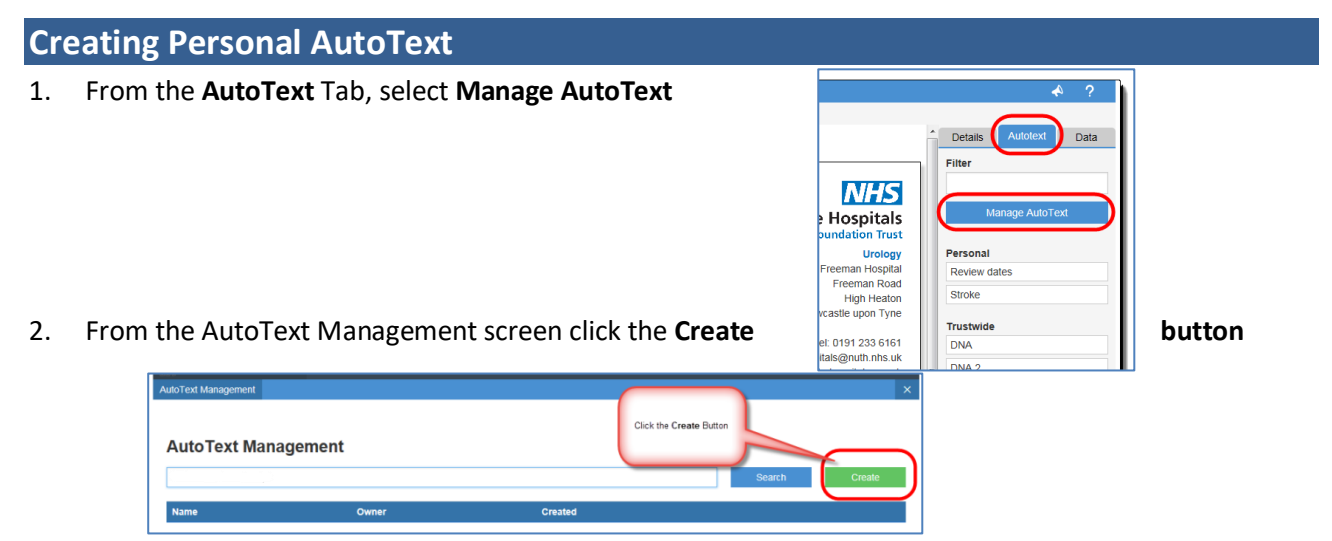

- 3. From here you will need to:
  - a. Name your AutoText for future use
  - b. Add any Free Text
  - c. Add any **Data Items** to this AutoText this will pull any relevant information from the patient encounter each time you use it
  - d. **Save** the AutoText. Once you save this AutoText it will be available for future use under the Personal AutoText section.

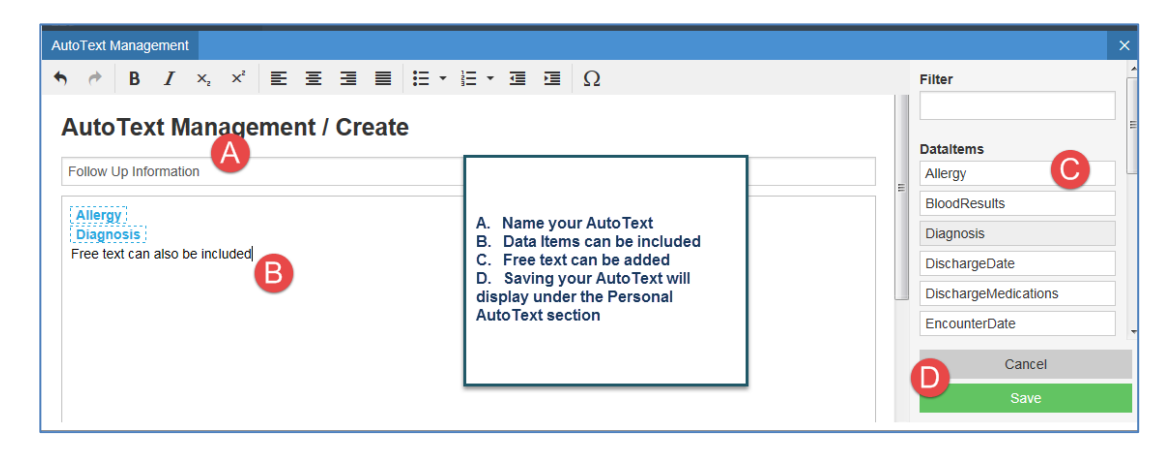

1

## Inserting AutoText from the Side Panel

- 1. Click into the editable area of your letter.
- 2. Select the AutoText Tab
- 3. Click an AutoText from the list

| 🕨 🔍 🔍   100% 🔹   🌑 🖬 🏠                                                                                                    |                                                                                                    |                                                                           |
|----------------------------------------------------------------------------------------------------|----------------------------------------------------------------------------------------------------|---------------------------------------------------------------------------|
| ument Store / Creation                                                                                                    |                                                                                                    | A ?                                                                       |
| cipients 👔 ELAINE ZZZHOLD X 🔋 Geoffrey Crackett X                                                                          | Notes X                                                                                                    | 2                                                                         |
| B <i>I</i> ×₂ ײ ⋿ ≡ ≡ ≡ ≡ ≡ ∓ ≡ ∗                                                                                          | □ Ω ♥ NHS Foundation Trust                                                                                                    | Details Autotext Data                                                     |
| Lead Consultant: Mr. Edgar Paez Gueyraud<br>Ref: 91459640/EPG<br>Date: 08-Nov-2017<br>Typed: 10-Nov-2017<br>ELAINE ZZZHOLD | Urology<br>Freeman Hospital<br>Freeman Road<br>High Heaton<br>Newcastle upon Tyne<br>Tei: 0191 233 6161<br>Email: newcastle-hospitals.org.uk | Manage AutoText  Fersonal Follow Up Information Review dates Stroke       |
| ELAINE ZZZHOLD DOB: 14-Jul-1976<br>NHS: MRN: 91459640                                                                      | 1                                                                                                    | Trustwide<br>DNA<br>DNA 2<br>Cancel<br>Save As Draft<br>Save And Finalise |

## Inserting AutoText via the @ symbol

- 1. Click into the editable area of your letter.
- 2. Type the @symbol followed by some letters from your AutoText
- 3. Select the AutoText from the filtered list

 $\mathbf{\hat{I}}$ 

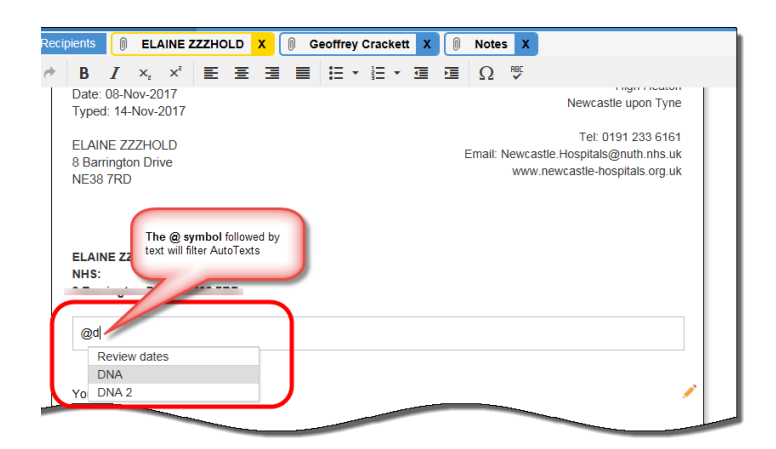

It is possible to create your own **Personal AutoTexts** from a Word document. Once the text is copied (Ctrl and C), use the shortcut keys on your keyboard of Ctrl and V to paste the text into a new AutoText. Newly created AutoTexts will be available for use the next time you create a document.

2